## How to update customer type on customer page

Last Modified on 10/30/2024 5:48 pm EDT

The below steps are how to update the customer type that appears on the customer page.

In this example we will change customer 3704 from Residential to Commercial

1. Go into the customer's page in question and click the edit button

| MANAGELY                                                                                                    | ustomers • Customer Search: name - cust #                                                                                                    | 📕 🕢 🚈 💄 Erick Steckel                                                                                                    |
|----------------------------------------------------------------------------------------------------|----------------------------------------------------------------------------------------------------|----------------------------------------------------------------------------------------------------|
| Home C Steckel Customer #3704 Actua Normal                                                                                      | 31-60) Residential - Since 6/30/23                                                                                                    | 🖌 Edt 🛛 🖅 Tasks 🌑 History                                                                                                    |
| Customers  Pore Barroo Due  Pore Alignments  C Rule  Weck Criters  Proposele  C Current, = 1:30 Days = 31:60 Days = 61:60       | Address 1940 Vancouver 3t.<br>Cuymorp film: 01 44221<br>Prone (253) 209-3968<br>Cell<br>Email<br>Brench 157<br>Auto Pay Credit Curd (5003)<br>Collections Status<br>0-50<br>Collections Status<br>Collections (Charge of Curd (5003)<br>Collections (Charge of Curd (5003)<br>Curd (Charge of Curd (5003)<br>Curd (Charge of Curd (5003)<br>Curd (Charge of Curd (5003)<br>Curd (Charge of Curd (5003)<br>Curd (Charge of Curd (5003)<br>Curd (Charge of Curd (5003)<br>Curd (Charge of Curd (5003)<br>Curd (Charge of Curd (5003)<br>Curd (Charge of Curd (5003)<br>Curd (Charge of Curd (5003)<br>Curd (Charge of Curd (5003)<br>Curd (Charge of Curd (5003)<br>Curd (5003)<br>Curd (Charge of Curd (5003)<br>Curd (5003)<br>Curd (5003)<br>Curd (5003)<br>Curd (5003)<br>Curd (5003)<br>Curd (5003) | Salesperson<br>PO Number<br>Last Statemer<br>Debut Tern<br>Delivery Moll two<br>Delivery Moll two                               |
| SS         Collections           Accounts Payable         +         Invoices<br>11         Credits<br>2         Credits Approve | Sites/Systems Contracts RMR Work Orders Bill To Info<br>3/3 6 3 36 1                                                                                                    | mation Proposals Payments CC/eCheck Notes ,<br>3 50 22 1 💌                                                                      |
| CL  Roports  CL  Roports  CL  Roports  CL  CL  CL  CL  CL  CL  CL  CL  CL  C                                                    | i PO Number i                                                                                                    | Total Amount I Amount Due I                                                                                                    |
| Sotup         22080         May 6, 2024         May 6, 2024           20079         May 6, 2024         May 6, 2024             |                                                                                                    | \$5739.50         \$\$ Pay Invoice         \$Credit           \$10.96         \$10.96         \$\$ Pay Invoice         \$Credit |
| 22059 Apr 22, 2024 Apr 22, 2024                                                                                                 |                                                                                                    | 5224.59 5224.59 \$ Pay Invoice P Credit                                                                                         |

2. Select the desired Customer Type from the drop down and then push Save

| MA                                                                             | ANAGE                       | _Y` |                          | Customers   Customer Search: name - cust #      | ٩                    |                                       | 📕 🕐 👬 💄 Erick Stecke |  |
|--------------------------------------------------------------------------------|-----------------------------|-----|--------------------------|-------------------------------------------------|----------------------|---------------------------------------|----------------------|--|
| <b>↑</b>                                                                       | Home<br>Accounts Receivable |     | Steckel                  | Active Normal 31-60 Residential - Since 6/30/23 |                      |                                       | Save X Cancel        |  |
| -                                                                              | Customers                   |     | Residential/Commercial   | O Residential Commercial                        | Salesperson •        | Justin DeBaggis                       |                      |  |
| 101                                                                            | Invoices                    |     | Business Name •          | Steckel                                         | PONumber             | PO Number                             |                      |  |
| \$                                                                             | Payments                    |     | Customer Number •        | 3704                                            | Default Term •       | Due on Receipt                        | ,                    |  |
| C                                                                              | DMD                         |     | Address                  | 1940 Vancouver St.                              | Recurring Term       | let of Month                          | × •                  |  |
| č                                                                              |                             |     |                          | Address 2                                       | Service leuring Term | Ist of Month                          |                      |  |
| -                                                                              | Work Orders                 |     | 8                        | Cuvanoga Falls Onio 🔻 44221 - Plus              | Service Invoice Term | list of Month                         |                      |  |
| 13                                                                             | Proposals                   |     | Email                    | asstarial@rmail.com                             | Manual Invoice Term  | 1st of Month                          | × •                  |  |
| 餔                                                                              | Calendar                    |     | Obene                    | 78703.008-9768                                  | Part Pricing Level   |                                       | ·                    |  |
| 55                                                                             | Collections                 |     | Phone                    | (330) 200-3000 EXC                              | Branch •             | TST                                   | × •                  |  |
|                                                                                |                             |     | CellPhone                |                                                 | Master Customer      | Master Customer Search: name - cust # | · · ·                |  |
| 8                                                                              | Accounts Payable            | •   | Customer Status •        | Active                                          | Delivery Method •    | Print                                 | •                    |  |
|                                                                                | eForms                      |     | Priority Level •         | Normal                                          | Prevent RMR Delivery | 955                                   |                      |  |
|                                                                                | GL.                         |     | Customer Type •          | Residential                                     | No Late Fees         | () ND                                 |                      |  |
| æ                                                                              | Reports                     |     | Customer Since           | School                                          | Late Fee             |                                       | 0.00                 |  |
| *                                                                              | Colum                       |     | Do Not Enter Collections | PERS Customer                                   | No Statements        | NO                                    |                      |  |
| ×.                                                                             | Setup                       |     |                          | Business                                        | Show Open Invoices   |                                       |                      |  |
|                                                                                |                             |     |                          | AJarm                                           |                      |                                       |                      |  |
|                                                                                |                             |     |                          | SM<br>Commercial                                |                      |                                       |                      |  |
|                                                                                |                             |     | Customer Users Con       | nments Templates Custom Fields                  |                      |                                       |                      |  |
| Collapse © 2024 Bold Group   Enterprise Plus   BestSecurity   Version 5.3.4031 |                             |     |                          |                                                 |                      |                                       |                      |  |

3. The customer type will update on the customer's page

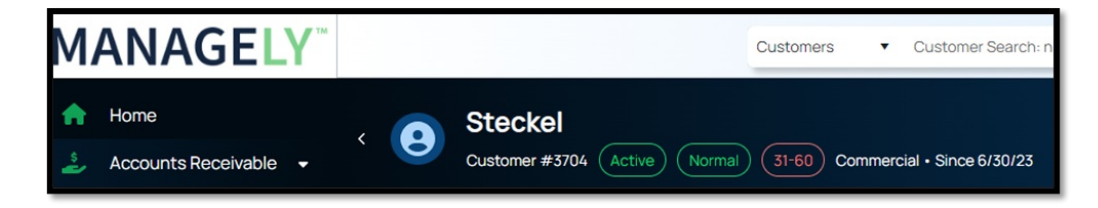